Page 1 of 4

## Stop and restart an MQ JMS Activation Specification in WAS

## IBM Techdoc: 7024228

### http://www.ibm.com/support/docview.wss?uid=swg27024228

Date last updated: 23-Feb-2012

Angel Rivera - <u>rivera@us.ibm.com</u> IBM WebSphere MQ Support

+++ Objective

The objective of this technical document is to describe in detail how to stop and restart a WebSphere MQ JMS Activation Specification in WebSphere Application Server V7 and V8.

The proper terminology in WAS is to "pause" and "resume" a message endpoint.

+++ References

Reference:

http://publib.boulder.ibm.com/infocenter/wasinfo/v8r0/topic/com.ibm.websphere. express.doc/info/exp/ae/tdat\_msgendpoint.html Express (Distributed operating systems), Version 8.0 > Administering applications and their environment > Welcome to administering Messaging resources > Managing message-driven beans File name: tdat\_msgendpoint.html Managing messages with message endpoints

+++ Summary

Login to the WAS Administrative Console Left side: Applications > Application Types > WebSphere enterprise applications Right side: Enterprise Applications > Select the desired MDB Click on the Runtime tab Click on "Manage message endpoints" Click on the Activation Specification. You can pause (stop) and resume (restart) the Activation Specification.

#### +++ Detailed procedure

Login to the WAS Administrative Console

Left side: Applications > Application Types > WebSphere enterprise applications Right side: Enterprise Applications > Select the desired MDB

| Integrated Solutions Console Welcome                                                                        |                                                                                                    | Help   Logo                      |
|----------------------------------------------------------------------------------------------------|----------------------------------------------------------------------------------------------------|----------------------------------|
| View: All tasks                                                                                             | Cell=veracruzNode01Cell, Profile=AppSrv01 Enterprise Applications                                                                                                    |                                  |
| Guided Activities     Servers     Applications                                                              | Enterprise Applications<br>Use this page to manage installed applications. A single application<br>Preferences                                                                                                    | n can be deploye                 |
| New Application     Application Types     WebSphere enterprise applications     Dosiness level applications | Start     Stop     Install     Uninstall     Update     Rollout Update       Image: Contract of the start of the start of the sta | Remove File                      |
| Assets                                                                                                    | Select Name 🗘<br>You can administer the following resources:                                                                                                    | Application Sta                  |
|                                                                                                    | DefaultApplication                                                                                                    | €                                |
| <ul><li>Schedulers</li><li>Object pool managers</li></ul>                                                   |                                                                                                    | <ul> <li>♣</li> <li>▲</li> </ul> |

- Optional step: Confirm that the MDB is associated with an Activation Specification and not with a Listener Port.

#### - Click on "Message Driven Bean listener bindings"

| onfiguration Runtime               |                                 |
|------------------------------------|---------------------------------|
|                                    |                                 |
| General Properties                 | Modules                         |
| * Name<br>SampleMDBEJBEAR          | Manage Modules                  |
| Application reference validation   | Enterprise Java Bean Properties |
| Issue warnings 💉                   | Default messaging provider      |
| Detail Properties                  | references                      |
| Target specific application status | Message Driven Bean             |
| Startup behavior                   | listener bindings               |
|                                    |                                 |

# - (Optional) Ensure that the radio button is selected for: Activation Specification

Return to previous screen.

| erprise /                                         | Applications                                                                                                    |                                                                                      |                                                                                                    |                                                                                         | 1                                                                                                    |
|---------------------------------------------------|----------------------------------------------------------------------------------------------------|--------------------------------------------------------------------------------------|----------------------------------------------------------------------------------------------------|-----------------------------------------------------------------------------------------|----------------------------------------------------------------------------------------------------|
| Aessage<br>Each m<br>specific<br>also sp<br>① App | se Applications ><br>Driven Bean list<br>essage-driven er<br>ation JNDI name<br>ecify the destina<br>ly Multiple Mappi | SampleMDB<br>ener bindings<br>nterprise bear<br>. When a me<br>tion JNDI nam<br>ings | EJBEAR > Message Driven B<br>in your application or modul<br>ssage-driven enterprise bean<br>ne and authentication alias. | ean listener bindings<br>le must be bound to a listene<br>is bound to an activation spe | er port name or to an activation<br>acification JNDI name you can                                                                                                    |
|                                                   | 0                                                                                                    |                                                                                      |                                                                                                    |                                                                                         |                                                                                                    |
| Select                                            | EJB module                                                                                                    | EJB                                                                                  | URI                                                                                                    | Messaging type                                                                          | Listener Bindings                                                                                                    |
|                                                   | SampleMDBEJB                                                                                                    | SampleMDB                                                                            | SampleMDBEJB.jar,META-<br>INF/ejb-jar.xml                                                                                 | javax.jms.MessageListener                                                               | <ul> <li>Listener port         <ul> <li>Name</li> <li>Activation Specification             Target Resource JNDI             Name             jms/SampleMDBQueueA             Destinction JNDI nome                   ActivationSpec                   authentication alias</li></ul></li></ul> |

- Click on the Runtime tab
- Click on "Manage message endpoints"

| Cell=veracruzivodeo1Cell, Profile:                                   | =Аррытиц                                                                             |
|----------------------------------------------------------------------|--------------------------------------------------------------------------------------|
| Enterprise Applications                                              | ? _                                                                                  |
| Enterprise Applications > Sam                                        | pleMDBEJBEAR                                                                         |
| Use this page to configure an e<br>further configuring of the applic | enterprise application. Click the links to access pages for<br>ation or its modules. |
| Configuration Runtime                                                |                                                                                      |
|                                                                      |                                                                                      |
| General Properties                                                   | - Enterprise Java Bean Properties                                                    |
| Name<br>SampleMDBEJBEAR                                              | Manage message endpoints                                                             |
| Back                                                                 |                                                                                      |
|                                                                      |                                                                                      |

- Click on the Activation Specification. Notice the icon on the Status column (right). If the color of the icon is green, then the MDB is running. If the color is red, then it is stopped.

- It if is running, you can pause (stop) the Activation Specification. Select the Activation Specification and click on "Pause".

| Enterprise Applications > SampleMDBEJBEAR > Manage message endpoints         Use this page to manage situations where messageing providers fail to deliver messages to their intended destinations. For example, a provider might fail to deliver messages to a message endpoint when its underlying Message Driven Bean attempts to commit transactions against a database server that is not responding. To temporarily deactivate a message endpoint from handling messages, select the appropriate endpoint and click Pause. After the message endpoint is inactive, repair the underlying cause of the message delivery failures. To reactivate the message endpoint, select the appropriate endpoint and click Pause. After the message Driven Bean and Activation Specification, click the name of the message endpoint.            Preferences             Perferences             Pause Resume              Could can administer the following resources:             SampleMDBEJBEAR #SampleMDBEJBE.jar#SampleMDB_J2CMessageEndpoint         Cell:veracruzNode01Cell         Node:veracruzNode01         Server:server1                                                                                                    | nterprise Applications                                                                                                    |                                                                                                    |                                                                                               |
|----------------------------------------------------------------------------------------------------|----------------------------------------------------------------------------------------------------|----------------------------------------------------------------------------------------------------|-----------------------------------------------------------------------------------------------|
| Use this page to manage situations where messaging providers fail to deliver messages to their intended destinations. For<br>example, a provider might fail to deliver messages to a message endpoint when its underlying Message Driven Bean<br>attempts to commit transactions against a database server that is not responding. To temporarily deactivate a message<br>endpoint from handling messages, select the appropriate endpoint and click Pause. After the message endpoint is inactive,<br>repair the underlying cause of the message delivery failures. To reactivate the message endpoint, select the appropriate<br>endpoint and click Resume. To view the configuration binding for the underlying endpoint message Driven Bean and<br>Activation Specification, click the name of the message endpoint.<br>Preferences<br>Pause Resume<br>Select Name (Activation Specification)<br>Select Name (Activation Specification)<br>Server:server1<br>Server:server1                                                                                                    | Enterprise Applications > SampleMDBEJBEAR > Manage message endpoints                                                                                                    |                                                                                                    |                                                                                               |
| Preferences      Pause Resume      Constraints and the following resources:      SampleMDBEJBEAR#SampleMDBEJB.jar#SampleMDB_J2CMessageEndpoint     (ims/SampleMDBEJBEAR#SampleMDBEJB.jar#SampleMDB_J2CMessageEndpoint     (ims/sampleMDBEJBEAR#SampleMDBEJB.jar#SampleMDB_J2CMessageEndpoint     (ims/sampleMDBEJBEAR#SampleMDBEJB.jar#SampleMDB_J2CMessageEndpoint     (ims/sampleMDBEJBEAR#SampleMDBEJB.jar#SampleMDB_J2CMessageEndpoint     (ims/sampleMDBEJBEAR#SampleMDBEJB.jar#SampleMDB_J2CMessageEndpoint     (ims/sampleMDBEJBEAR#SampleMDB_J2CMessageEndpoint     Server:server1                                                                                                    | Use this page to manage situations where messaging providers fail to deliver messaging provider shall be deliver messages to a message endpoint where attempts to commit transactions against a database server that is not responding endpoint from handling messages, select the appropriate endpoint and click Pau repair the underlying cause of the message delivery failures. To reactivate the message inderlying for the underlying Activation Specification, click the name of the message endpoint. | essages to their intended d<br>its underlying Message Dri<br>g. To temporarily deactivat<br>se. After the message end<br>essage endpoint, select the<br>endpoint message Driven B | estinations. Fo<br>iven Bean<br>e a message<br>point is inactive<br>e appropriate<br>lean and |
| Pause       Resume         Pause       Resume         Pause       Running object scope          Select       Name (Activation Specification)          Select       Name (Activation Specification)          You can administer the following resources:       SampleMDBEJBEAR#SampleMDBEJB.jar#SampleMDB J2CMessageEndpoint (ims/SampleMDBQueueActivationSpec)         V       SampleMDBQueueActivationSpec)                                                                                                    | Preferences                                                                                                    |                                                                                                    |                                                                                               |
| Select       Name (Activation Specification) \$       Running object scope \$       Status \$         Four can administer the following resources:       SampleMDBEJBEAR#SampleMDBEJB.jar#SampleMDB J2CMessageEndpoint (ims/SampleMDBQueueActivationSpec)       Cell:veracruzNode01Cell Node:veracruzNode01         Image: Construction of the state of the state of the | Pause Resume                                                                                                    |                                                                                                    |                                                                                               |
| Select       Name (Activation Specification)        Running object scope        Status        Status        Image: Status        Image: Status        I                                                                                                    |                                                                                                    |                                                                                                    |                                                                                               |
| Fou can administer the following resources:         SampleMDBEJBEAR#SampleMDBEJB.jar#SampleMDB_J2CMessageEndpoint         Cell:veracruzNode01Cell         Mode:veracruzNode01         Server:server1                                                                                                    | Select Name (Activation Specification) 🛟                                                                                                    | Running object scope 🗘                                                                                                    | Status ሷ                                                                                      |
| SampleMDBEJBEAR#SampleMDBEJB.jar#SampleMDB_J2CMessageEndpoint<br>(ims/SampleMDBQueueActivationSpec)         Cell:veracruzNode01Cell<br>Node:veracruzNode01<br>Server:server1                                                                                                    | You can administer the following resources:                                                                                                    | 1                                                                                                    |                                                                                               |
|                                                                                                    | SampleMDBEJBEAR#SampleMDBEJB.jar#SampleMDB_J2CMessageEndpoin<br>(ims/SampleMDBQueueActivationSpec)                                                                                                    | Cell:veracruzNode01Cell<br>Node:veracruzNode01<br>Server:server1                                                                                                    | M                                                                                             |
| Total 1                                                                                                    | Total 1                                                                                                    | _                                                                                                    |                                                                                               |

- You can resume (restart) the Activation Specification by clicking on "Resume".

| Enterprise Applications > SampleMDBEJBEAR > Manage message endpoints<br>Use this page to manage situations where messaging providers fail to deliver messages to their intended<br>example, a provider might fail to deliver messages to a message endpoint when its underlying Message<br>attempts to commit transactions against a database server that is not responding. To temporarily deactiv<br>endpoint from handling messages, select the appropriate endpoint and click Pause. After the message er<br>repair the underlying cause of the message delivery failures. To reactivate the message endpoint, select<br>endpoint and click Resume. To view the configuration binding for the underlying endpoint message Driver<br>Activation Specification, click the name of the message endpoint. | destinations. For<br>Driven Bean<br>ate a message<br>Idpoint is inactive,<br>the appropriate<br>In Bean and |
|----------------------------------------------------------------------------------------------------|----------------------------------------------------------------------------------------------------|
| Preferences                                                                                                    |                                                                                                    |
| Pause Resume                                                                                                    |                                                                                                    |
|                                                                                                    | $\frown$                                                                                                    |
| Select Name (Activation Specification) 🛟 Running object scope                                                                                                    | 🗘 Status ሷ                                                                                                  |
| You can administer the following resources:                                                                                                    |                                                                                                    |
| SampleMDBEJBEAR#SampleMDBEJB.jar#SampleMDB_J2CMessageEndpoint<br>(ims/SampleMDBQueueActivationSpec)         Cell:veracruzNode01Ce<br>Node:veracruzNode01<br>Server:server1                                                                                                    |                                                                                                    |
| Total 1                                                                                                    |                                                                                                    |

+++ end +++